# 成都社会保障卡线上服务操作指南

## 目录

| —,       | 线」 | 上服务        | 渠道   | •••• |             |             | •••• |    | ••• | •• | •• | •• | ••• | ••  | 2  |
|----------|----|------------|------|------|-------------|-------------|------|----|-----|----|----|----|-----|-----|----|
| (        | —) | "成         | 都人   | 社局"  | '官徙         | <b>数操</b> 化 | 乍步骤  | 聚  | ••• | •• | •• |    | ••  | ••• | 2  |
| (        | 二) | 银联         | "云闪  | ]付"  | APP 抣       | 操作          | 步骤.  |    | ••• | •• | •• |    |     | ••• | 4  |
| (        | 三) | 中国-        | 平安   | "城ī  | <b>节一</b> 则 | 长通"         | APP  | 操作 | 乍步  | 骤  | •• |    |     | ••• | 6  |
| <u> </u> | 业务 | <b>齐操作</b> | 指南   | •••• |             | ••••        | •••  |    |     | •• | •• |    |     |     | 7  |
| (        | —) | 申办         |      | •••• |             | ••••        | •••  |    |     | •• | •• |    |     | ••  | 7  |
| (        | 二) | 激活         |      | •••• |             | ••••        | •••  |    |     | •• | •• |    |     | ••  | 8  |
| (        | 三) | 挂失         |      | •••• |             | ••••        | •••  |    | ••• | •• | •• |    |     | ••• | 9  |
| (        | 四) | 解挂         | •••• | •••• | • • • • •   |             | •••• |    |     | •• | •• |    |     | •   | 10 |
| (        | 五) | 服务         | 密码变  | 更.   | • • • • •   |             | •••• |    |     | •• | •• |    |     | •   | 10 |
| (        | 六) | 信息         | 变更.  | •••• | • • • • •   |             | •••• |    |     | •• | •• |    |     | •   | 11 |
| (        | 七) | 卡归         | 属地转  | 表入.  |             |             | •••  |    | ••• | •• | •• |    |     | •   | 11 |
| (        | 八) | 补卡         | •••• |      |             |             | •••  |    | ••• | •• | •• |    |     | •   | 12 |
| (        | 九) | 制卡         | 进度查  | 道.   |             |             | •••• |    | ••• | •• | •• |    |     | •   | 12 |
| (        | +) | 卡状         | 态查询  | ]    |             |             |      |    |     |    |    |    |     | •   | 13 |

#### 一、线上服务渠道

(一) "成都人社局" 官微操作步骤

第一步:关注"成都人社局"官方微信;

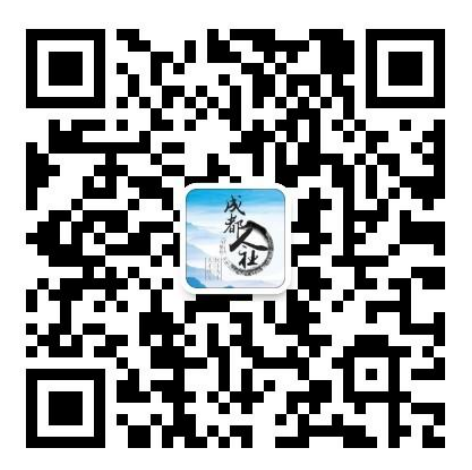

第二步: 首次使用, 一定要进行"绑卡"操作; 公众号菜单栏一微服务一社保查询

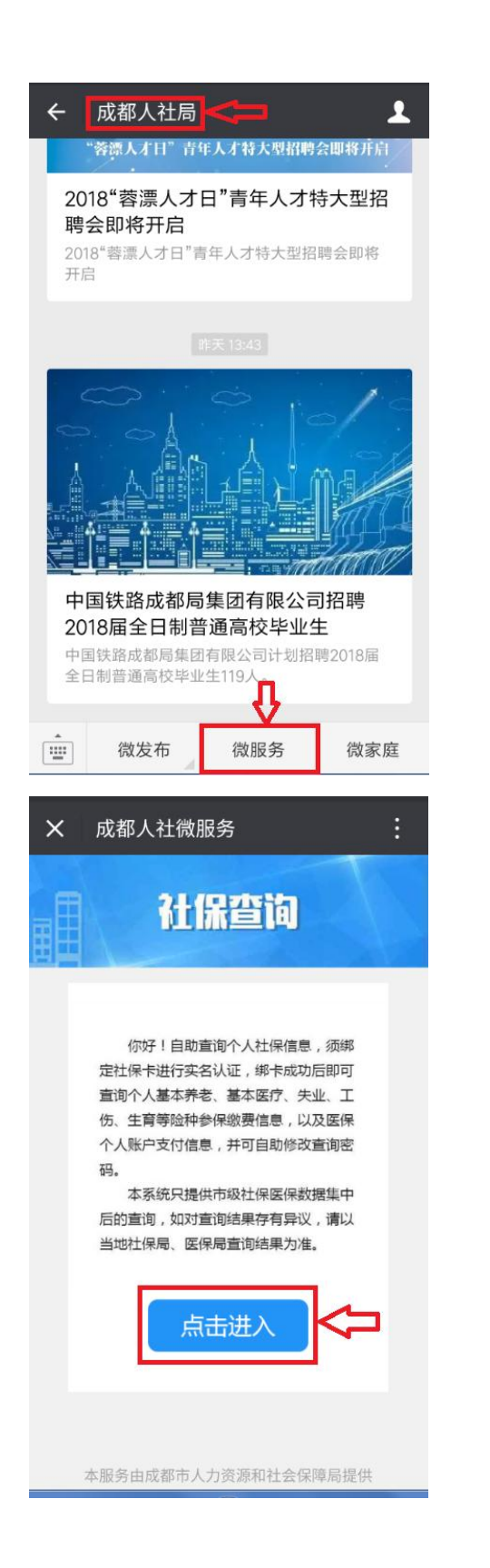

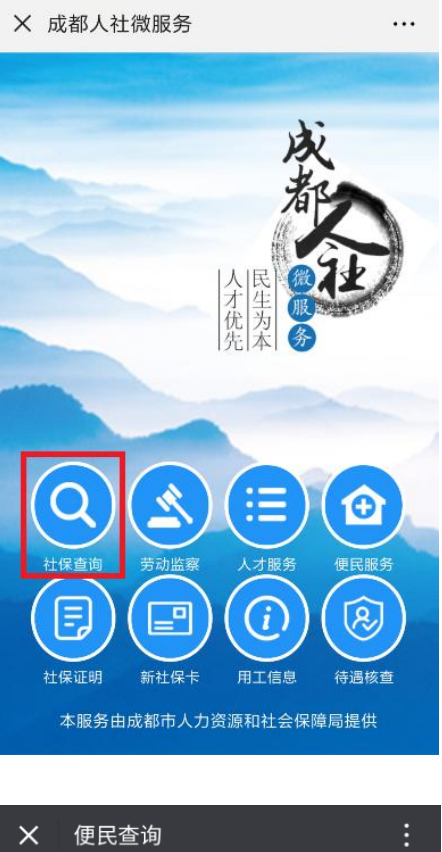

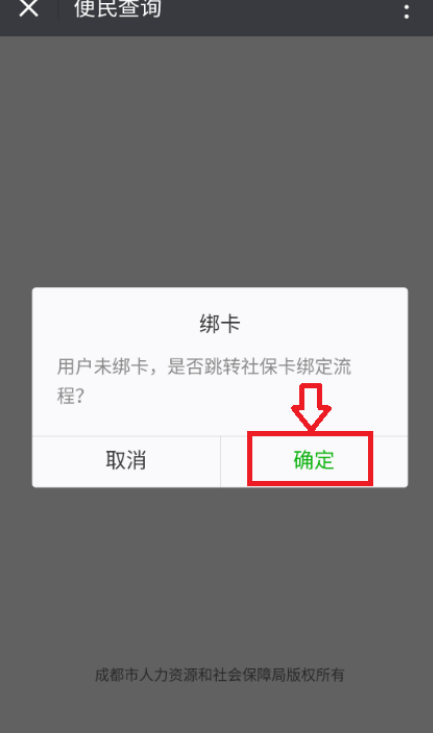

第三步:公众号菜单栏一微服务一新社保卡。

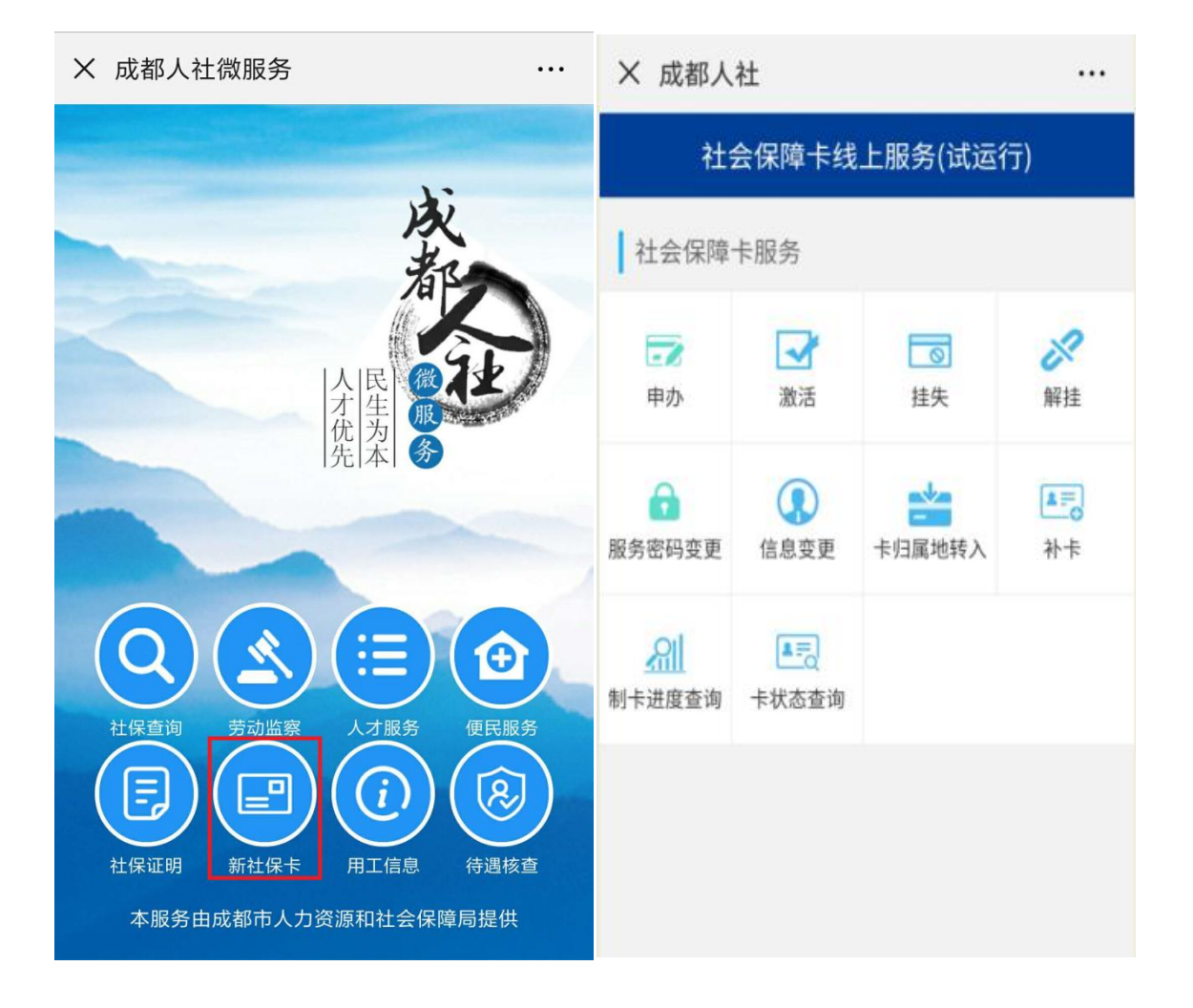

(二)银联"云闪付" APP 操作步骤

第一步:下载"云闪付"并安装; 第二步:生活便利一我的社保;

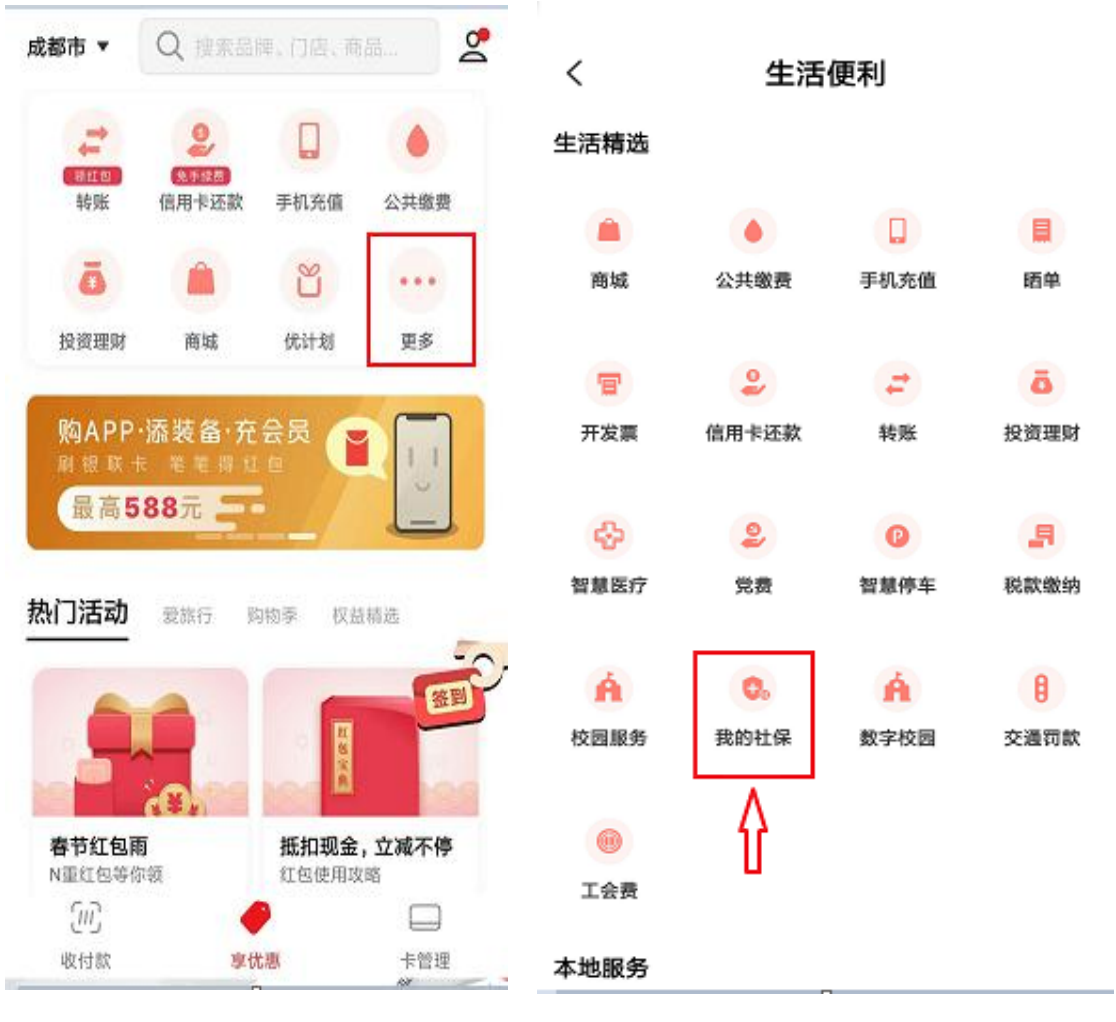

第三步:点击"社保卡线上服务"。

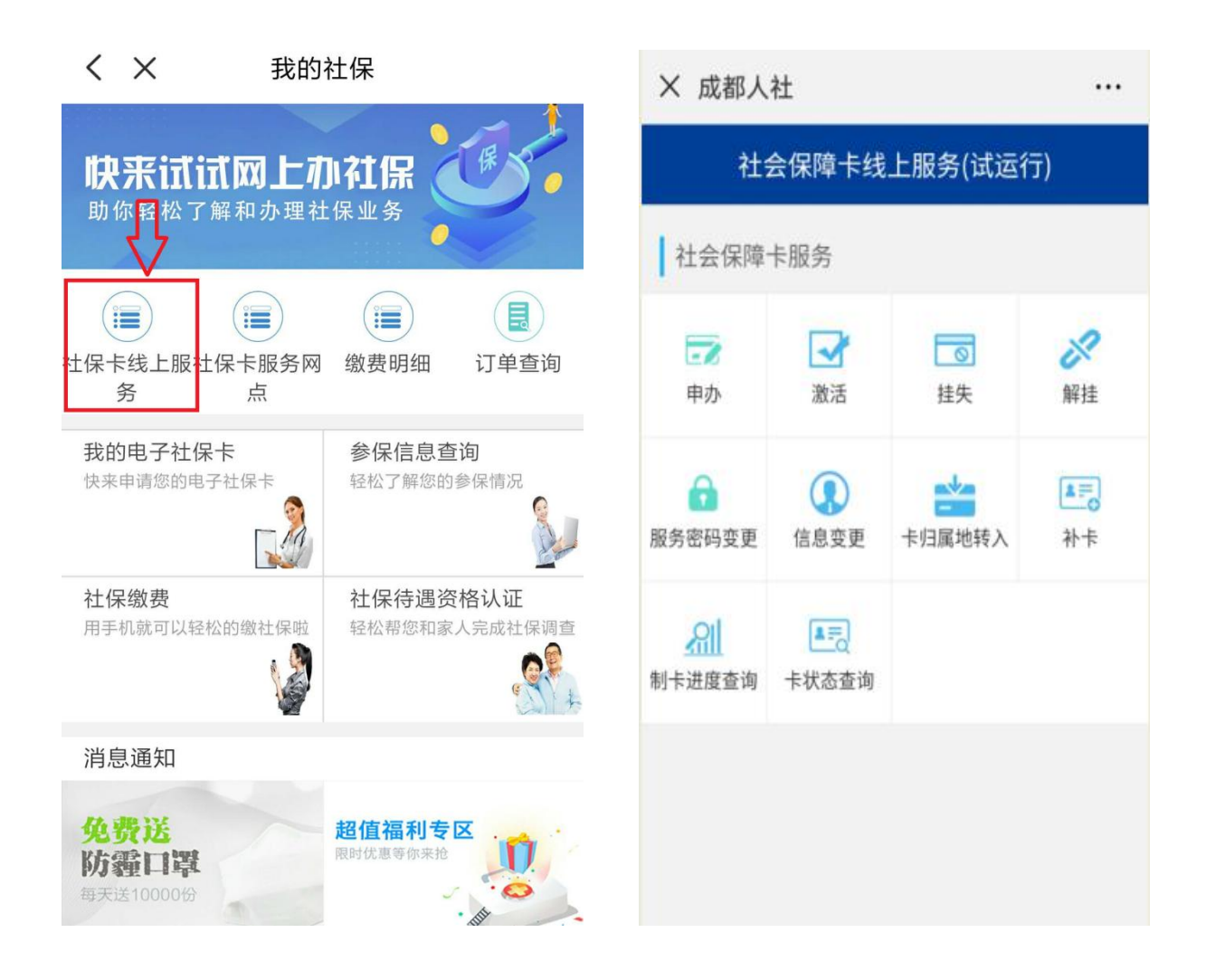

### (三)中国平安 "城市一账通" APP 操作步骤

第一步:下载"城市一账通"并安装; 第二步:首页服务大厅选择点击"社保卡服务"。

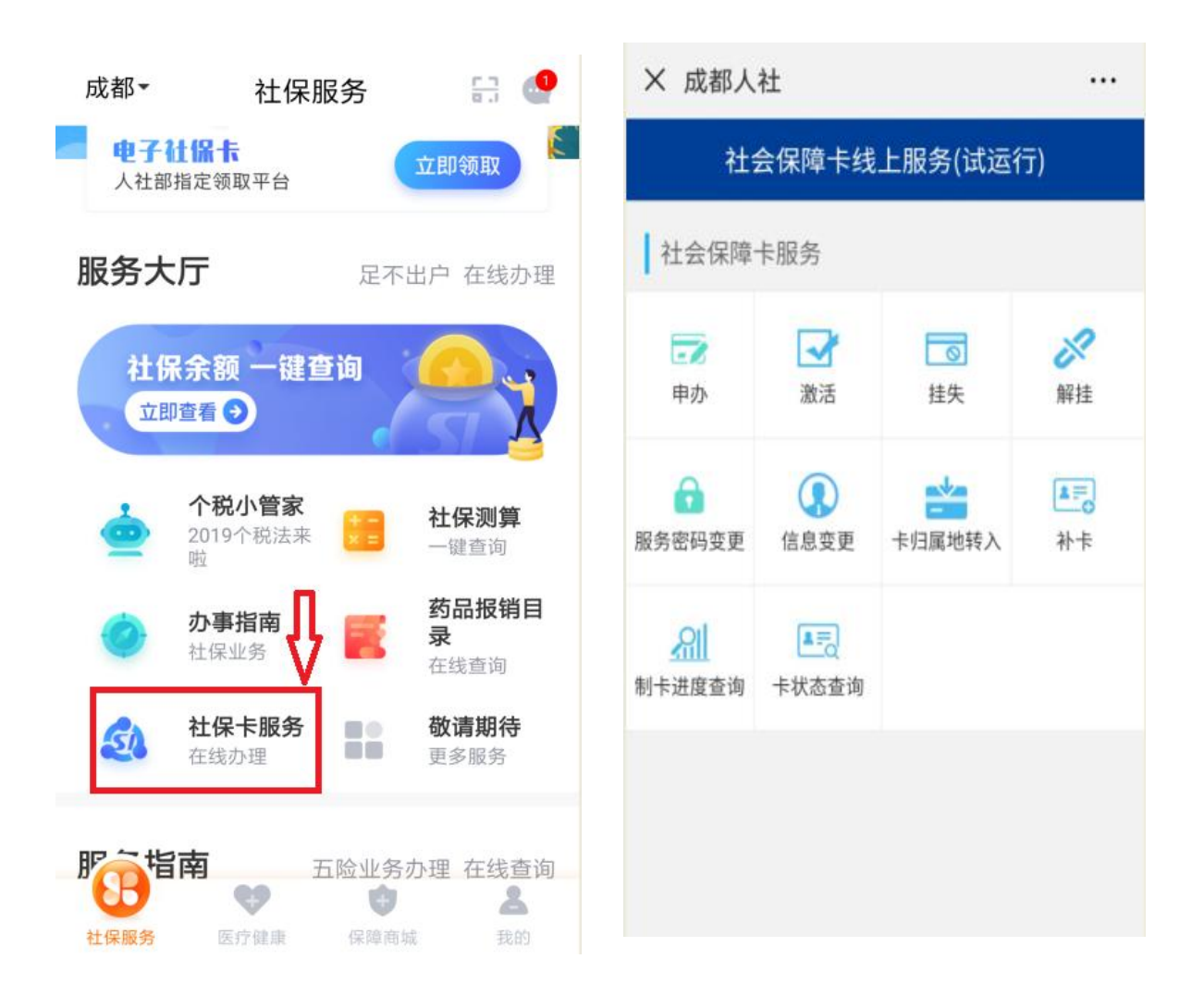

## 二、业务操作指南

(一) 申办

1.上传一张本人二寸白底彩色照片,点击"确认上传";
 2.上传身份证正反面照片,再点击"确认上传";

|                                                                   | 提示:请上传证件照                 |
|-------------------------------------------------------------------|---------------------------|
| 提示:请上传头像照                                                         | 预审证件照片                    |
|                                                                   | 身份证上传照片规范示例图              |
| 预审头像照片                                                            |                           |
| 请提交一张本人 <mark>二寸白底彩色照片,</mark> ,上传后请核对自动处理后<br>的照片(小提示:删除照片请单击照片) | 上传本人身份证人像面(小提示:删除照片清单击照片) |
|                                                                   | 图片上传 如示例横向放置 0/1          |
| 图片上传 0/1                                                          | +                         |
| +                                                                 | 上传本人身份证国徽面                |
|                                                                   | 图片上传如 ( 示例横向放置 ) 0/1      |
| 自动处理后照片预览                                                         | +                         |
|                                                                   |                           |
| 确认上传                                                              | 确认上传                      |

3.填写相关信息,返回数据采集项。

|           |              | 数据采集项              |                |
|-----------|--------------|--------------------|----------------|
| 邮政编码:     | 610000       | 社 <del>保编号</del> : | 0              |
| 学历:       | ☞ -请选择-      | 国籍/地区代码:           | ▼ 中国 china     |
| 职业/工种:    | ▼ -请选择-      | 证件类型:              | ▼ 居民身份证        |
| 开户银行      | ▼ -请选择-      | 证件发证机关:            | 请输入证件发证机关      |
| 是否使用金融代扣: | ▼ -请选择-      | 证件号码:              | 51             |
| 领卡方式:     | 服务网点         | 证件截止有效期:           | 如20281021(或长期) |
| 领卡区县:     | ▼ -请选择-      | 姓名:                |                |
| 领卡网点:     | ▼ -请选择-      | 1生另儿:              | ▼ 男性           |
| 手机号码:     | 请输入手机号码      |                    |                |
| 验证码:      | 请输入验证码 发送给证码 | 民族:                | ▽ 汉族           |
|           | 申请           | 出生日期:              |                |

### (二)激活

- 1. 点击进入"激活"界面;
- 2. 手机号码为申办社会保障卡时绑定的手机号码;

3. 输入"社会保障卡号",此卡号位于社会保障卡头像
 面;

4. 点击"获取验证码",输入验证码,点击"激活人社功能",完成激活。

| 手机号码: |              |
|-------|--------------|
| 卡号:   | 请输入卡号        |
| 验证码:  | 请输入验证码 获取验证码 |
|       | 激活人社功能       |
| 621   |              |

(三) 挂失

1. 点击进入"挂失"界面;

2. 输入绑定手机号码,点击"获取验证码",输入验证码,点击"挂失",完成挂失操作。

| 卡信息      |                |
|----------|----------------|
| 姓名<br>卡号 |                |
| 手机号码:    |                |
| 验证码:     | 请输入验证码 🛛 获取验证码 |
|          | 挂失             |

(四)解挂

1. 点击进入"解挂"界面;

2. 输入绑定的手机号码;

3.输入社会保障卡号,此卡号位于社会保障卡头像面;
4.点击"获取验证码",输入验证码,点击"解挂",完成解挂操作。

| 手机号码: |                                     |
|-------|-------------------------------------|
| -누룩:  | 请输入卡号                               |
| 验证码:  | 请輸入验证码   获取验证码                      |
|       | 解挂                                  |
|       |                                     |
| 0     | 料名 王米米<br>社会保障号码 123456780012345678 |
|       | ★+日前 2000年45 AG3456780              |
|       |                                     |

#### (五) 服务密码变更

1. 点击进入"服务密码变更"界面;

2. 输入原密码后, 输入新密码(八位纯数字), 再次确认新密码, 点击"提交", 完成服务密码修改。

|       | 服务密码修改        |
|-------|---------------|
| 原密码:  | 请输入原密码        |
| 新密码:  | 请输入新密码(八位纯数字) |
| 确认密码: | 请再次输入新密码      |
|       | 提交            |

(六) 信息变更

1.手机号码变更,输入新手机号码,点击"获取验证码",
 输入验证码,点击"提交",完成手机号码变更;

 其他信息变更,请正确填写所需变更信息,点击"提 交",完成信息变更。

| 手机号码变更)其他信息变更 |              | 手机号码变更(其他信息变更) |            |  |
|---------------|--------------|----------------|------------|--|
|               |              | 固定电话:          | 请输入固定电话    |  |
| 手机号码:         | 请输入手机号码      | 户口所在地地址:       | 请输入户口所在地地址 |  |
| 验证码:          | 请输入验证码 获取验证码 | 常住地地址:         | 请输入常住地地址   |  |
|               | 提交           | 常住地邮政编码:       | 请输入常住地邮政编码 |  |
|               |              |                | 提交         |  |

(七) 卡归属地转入

1. 点击进入"卡归属地转入"界面;

2. 输入社会保障卡号,此卡号位于社会保障卡头像面;

 选择已在成都参保险种,输入手机号码,点击"获取 验证码",输入验证码,点击"确认转移",完成卡归属地转 移操作。

| 温馨提示: 假如在首内其他市(州) 办理了社会保障<br>卡,在成都无需再办卡,可通过此功能模块将卡的归属<br>地转入成都后使用;如需办理参保关系转入,则需要前<br>往社保局办理,详情可咨询028-12333。 |  |
|----------------------------------------------------------------------------------------------------|--|
| 卡号: 请输入卡号 查询险种                                                                                              |  |
| 成都參保险种选择                                                                                                    |  |
| ○ 养老保险                                                                                                    |  |
| ○ 医疗保险                                                                                                    |  |
| ○ 失业保险                                                                                                    |  |
| ○ 工伤保险                                                                                                    |  |
| ○ 生育保险                                                                                                    |  |
| 手机号码: 请输入手机号码                                                                                               |  |
| 验证码: 请输入验证码 获取验证码                                                                                           |  |
|                                                                                                    |  |
| 确认转移                                                                                                    |  |
|                                                                                                    |  |

(八)补卡

选择具体的领卡地点,输入手机号码,点击"获取验证码",输入验证码,点击"补卡",完成补卡操作。

| 领卡方式: | 服务网点           |
|-------|----------------|
| 发卡区县  | ☞ -请选择-        |
| 发卡网点  | ▼ -请选择-        |
| 手机号码: |                |
| 验证码:  | 请输入验证码   获取验证码 |
|       |                |
|       | 补卡             |

(九)制卡进度查询

点击进入"制卡进度查询"界面,可查询社会保障卡制 卡情况。

| 制卡进度详情                       |                                                    |                        |
|------------------------------|----------------------------------------------------|------------------------|
| 社会保障号码:                      |                                                    |                        |
| 姓名:                          | ・ 业务を                                              | 5点:很行开户                |
| 制卡批次号:                       | 力理問                                                | jij:                   |
| 卡号:                          |                                                    |                        |
| 发表银行:                        | <ul> <li>业务</li> <li>の理約</li> <li>の理約</li> </ul>   | 5.宗:天商制                |
| ● 业务节点:采集信息受理                |                                                    |                        |
| か理結果:<br>力-運时(间:             | <ul> <li>业务**</li> <li>办理約</li> <li>办理印</li> </ul> | 5.点:密钥加載<br>5果:<br>时间: |
|                              |                                                    |                        |
| シロタカスに取りた戸<br>の理想集:<br>の理时间: | <ul> <li>业务*</li> <li>办理約</li> <li>办理約</li> </ul>  | 5点:卡库存转移<br>5果:<br>时间: |
|                              |                                                    |                        |
| ユニタレス、ト同時下<br>力理主義:<br>力理时间: | <ul> <li>业务市</li> <li>办理約</li> <li>办理約</li> </ul>  | 5点:可领卡<br>香果:<br>时间:   |
|                              |                                                    |                        |

## (十)卡状态查询

点击进入"卡状态信息查询"界面,可查询到社会保障 卡的卡状态。

| 卡状态信息  |  |  |
|--------|--|--|
| 姓名     |  |  |
| 社会保障号码 |  |  |
| 卡号     |  |  |
| 发卡日期   |  |  |
| 发卡银行   |  |  |
| 归属地    |  |  |
| 卡状态    |  |  |